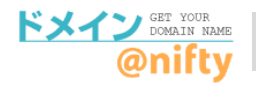

# 解除手順

ドメイン@niftyでご利用中のドメインやオプションサービスが 不要な場合は、次の手順で解除手続きをおこなってください。

※移管完了後のドメイン@niftyの解除は、2024年3月以降は不要です。 ※お持ちのドメイン名を廃止する場合は、ドメイン@niftyの解除が必要です。

## 1.ドメイン以外のオプションサービスを解除したい場合

①<u>ドメイン@nifty</u>にアクセスして、管理画面へログインします。

ドメイン@nifty (<u>https://domain.nifty.com/domain/index.htm</u>)

| @nifty                                                                                                    |                                                                                                    |
|----------------------------------------------------------------------------------------------------|----------------------------------------------------------------------------------------------------|
| ドメイン GET YOUR<br>OMAIN NAME<br>@nifty                                                                                                    | オリジナルドメインを取得しませんか?<br>オリジナルドメインを取得して、<br>自分だけのホームページアドレスを利用しましょう。                                                                                                    |
| <ul> <li>ドメイン取得について</li> <li>サービス詳細</li> <li>料金</li> <li>利用規約</li> <li>ドメイン活用法</li> </ul>                                                                       | ドメイン取得           Sign 1         または、のびかりませる「ドメインを注意してひましょう」           ご希望のドメインを入力してください。           WWW.         検索           .com/.net/.org/.info/.mobi/.jp           ※日本語ドメインは「jp」のみ対応                                                                                                    |
| <ul> <li>URL転送</li> <li>URL転送</li> <li>LaCoocan連携</li> <li>ココログドメインマッピング</li> <li>固定IPサービス連携</li> <li>ダイナミックDNS</li> <li>DNSホスティング</li> <li>法人サービス連携</li> </ul> | ドメインを取得すると何ができるの?           CASE 1 ポームページを作る         CASE 2 オリジナルにする         好きなURLで自宅<br>サーバーをたてる                                                                                                    |
| ビレム 第二 (2000 - 100)<br>管理画面へ<br>お問い合わせ                                                                                                    | FUCRO     FUCRO     FUCRO |

#### ②ログイン後の管理画面の【設定】ボタンをクリックします。 ※ニフティで管理中のドメイン、他社で管理中のドメインともに、【設定】ボタンをクリックします。

| トレイ ノ目圧                      |               |
|------------------------------|---------------|
| 管理を行うドメインを選択してください。          |               |
| ドメイン@nifty管理のドメイン         設定 | 【設定】 ボタンをクリック |

②左メニューからご利用中のオプションメニューをクリックして「解除」を クリックしてください。

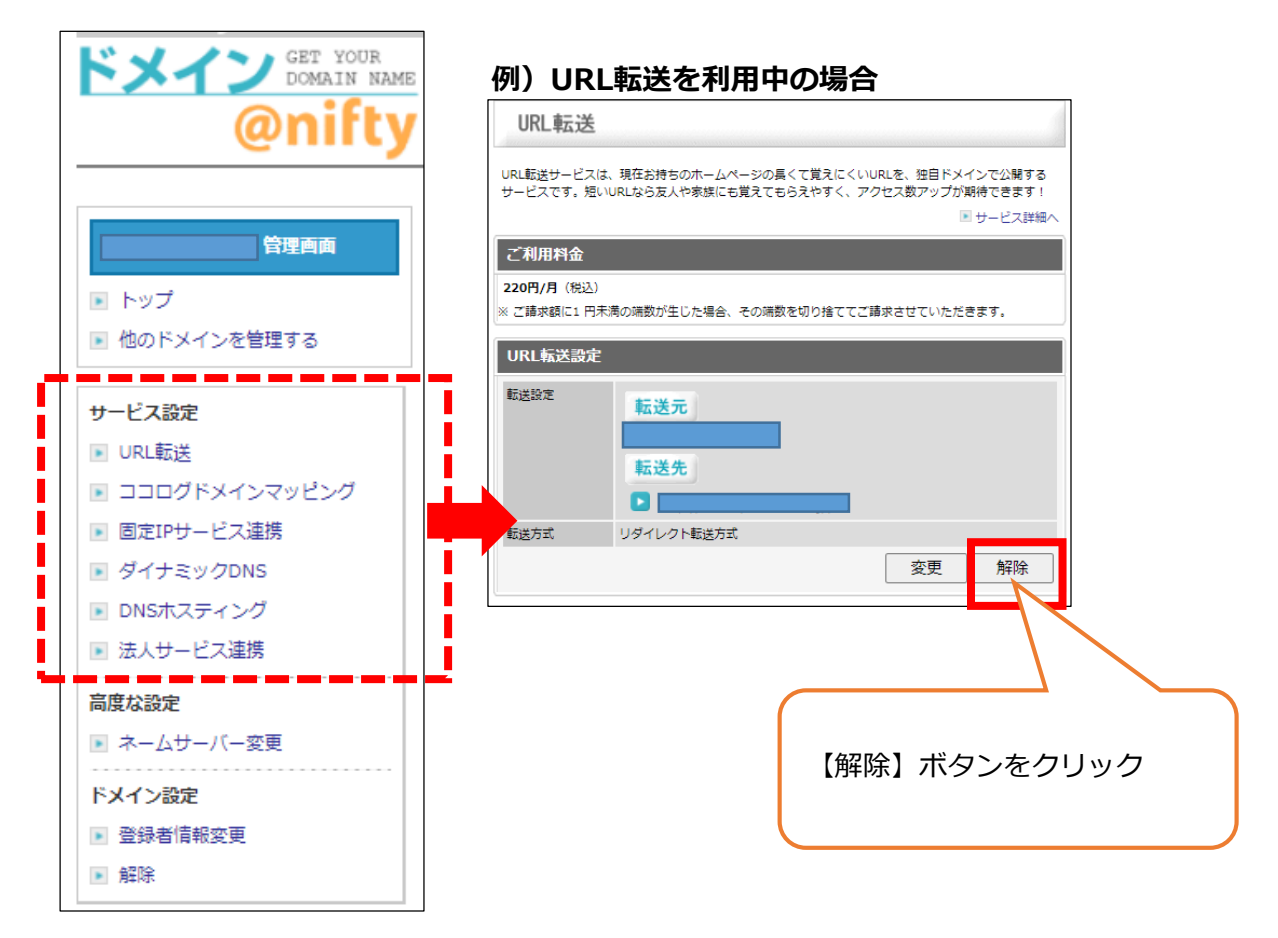

※LaCoocan連携は、@ホームページサービス(LaCoocan)の管理画面での設定と なるため、ドメイン@niftyの管理画面では表示されません。

オプションサービスは【解除】処理をしたタイミングで設定内容も削除されます。 サービス終了時は、日割りでの返金等はございません。早めの解除をお願いいたします。

## 2.ドメインも含め、すべてを解除したい場合

①ログイン後の【設定】ボタンをクリックして左メニューを表示します。
 ②【解除】ボタンをクリックします。

③アンケートに回答いただき、【解除する】ボタンを押します。

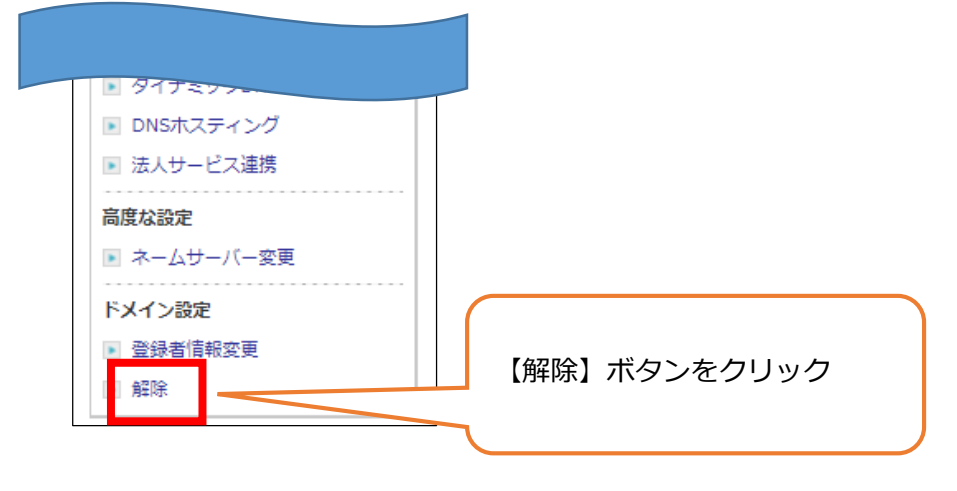

### サービスが利用できなくなるタイミング

| 種類        | 利用できなくなるタイミング                            |
|-----------|------------------------------------------|
| ドメイン      | ドメインの次回更新日前まで(※)<br>(サービス終了時点で機能は停止します)  |
| オプションサービス | お客様が解除をおこなったタイミング<br>(解除月まではご利用料金が発生します) |

※他社ドメイン管理事業者へ移管していない場合、ドメイン@niftyが終了する2024年3月31日以降、ドメインの次回更新日までの間、権利は残りますが機能は停止しますのでご注意ください。